## Установка IP-TV Player

С помощью программы IP-TV Player вы можете бесплатно смотреть

цифровое телевидение на компьютере.

- → <u>Скачайте программу Delta IP-TV Player.</u>
- 1. Запустите скачанный файл установки IpTvPlayer-Delta-setup.exe.

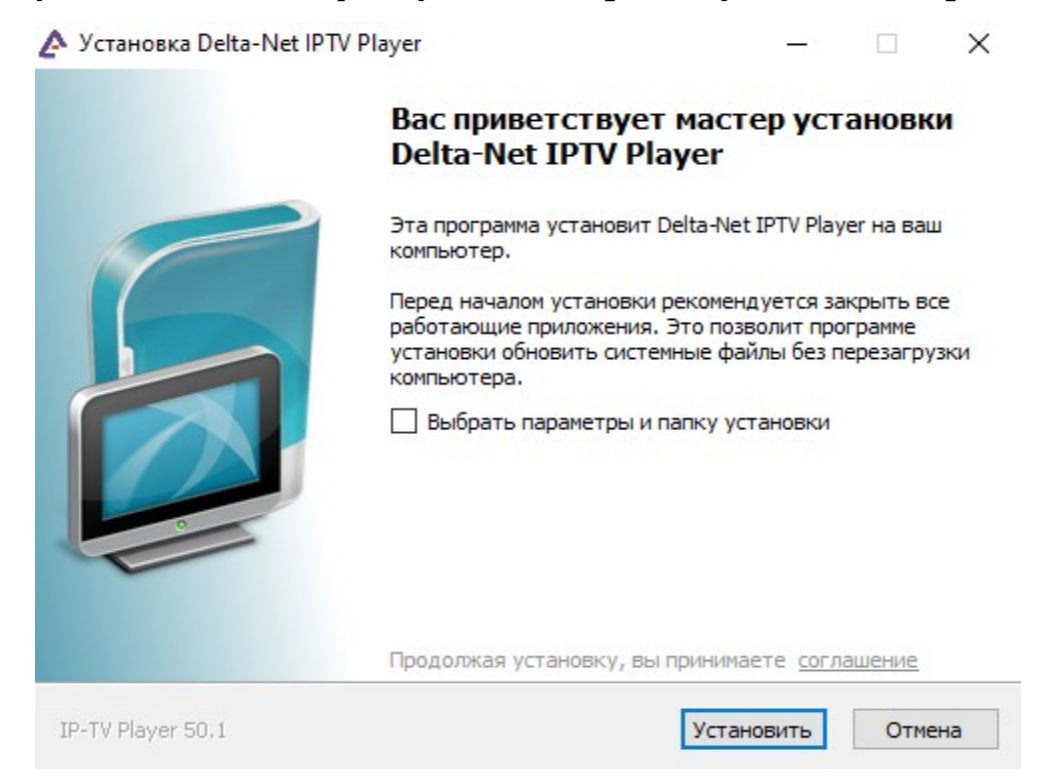

2. Произведите установку программы.

| 🛆 Установка Delta-Net IPTV Player —                                                  |                                                                                |  |         |         |  | $\times$ |   |
|--------------------------------------------------------------------------------------|--------------------------------------------------------------------------------|--|---------|---------|--|----------|---|
| ♪                                                                                    | Копирование файлов<br>Подождите, идет копирование файлов Delta-Net IPTV Player |  |         |         |  |          |   |
| Создание ярлыка: C:\ProgramData\Microsoft\Windows\Start Menu\Programs\Delta-Net IPTV |                                                                                |  |         |         |  |          |   |
|                                                                                      |                                                                                |  |         |         |  |          |   |
|                                                                                      |                                                                                |  |         |         |  |          |   |
|                                                                                      |                                                                                |  |         |         |  |          |   |
|                                                                                      | . 50.1                                                                         |  | <11     |         |  | 0        |   |
| IP-TV Player 50,1                                                                    |                                                                                |  | < назад | Далее > |  | Отмена   | a |

3. Установка завершена. Нажмите кнопку «Готово».

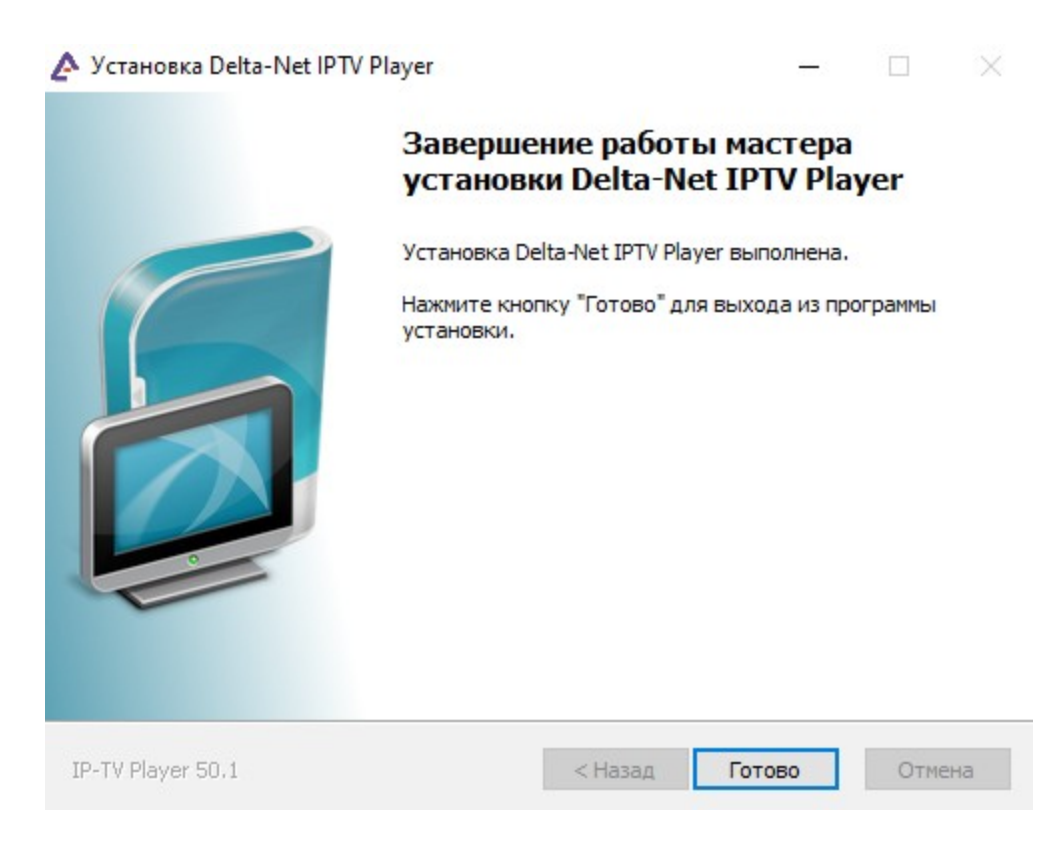

**4.** Запустить IP-TV Player можно с рабочего стола, кликнув по ярлыку или через «Пуск» - «Все программы».

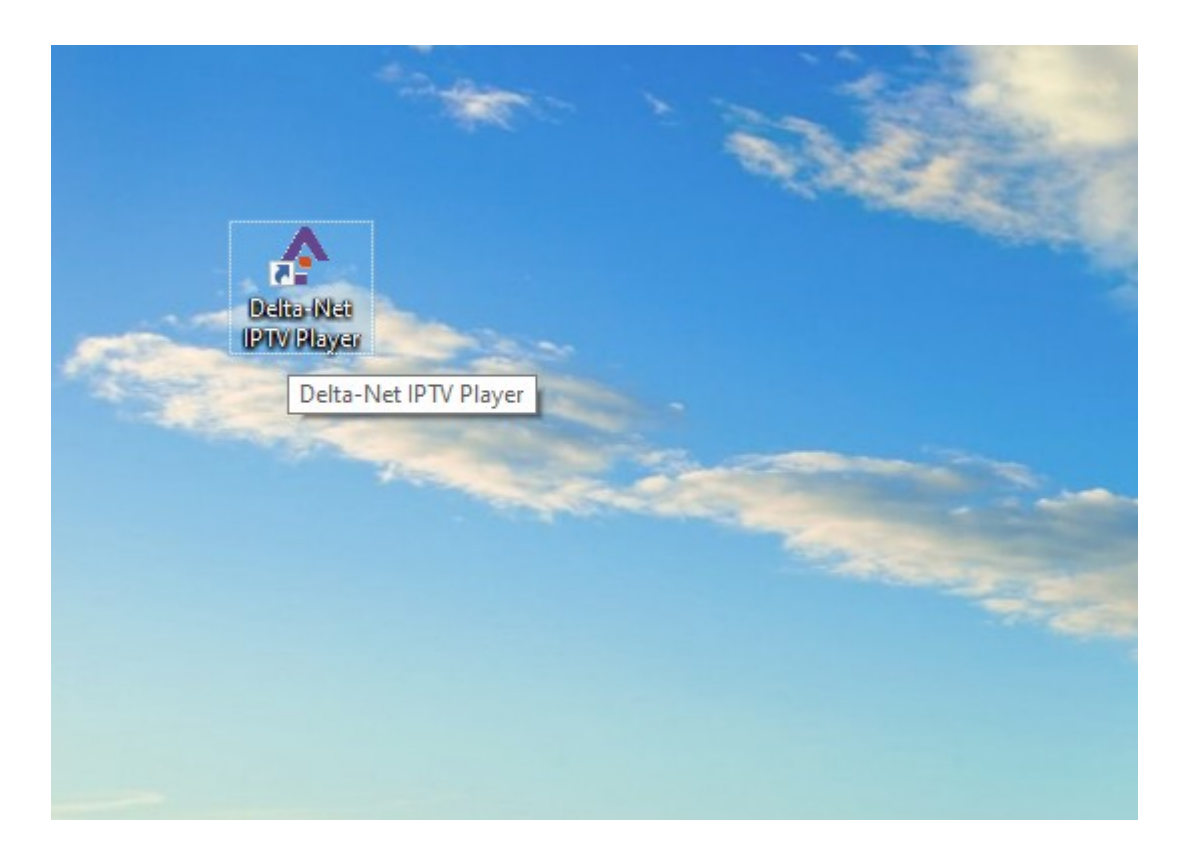

**5.** При первом запуске IP-TV Player предложит вам выбрать источник каналов.

| : IPTV Player                     |  |  |  |  |  |
|-----------------------------------|--|--|--|--|--|
| Выберите провайдера (1)           |  |  |  |  |  |
| Delta-Net ~                       |  |  |  |  |  |
| О Адрес списка каналов (файл M3U) |  |  |  |  |  |
| http://                           |  |  |  |  |  |
| ОК Отмена                         |  |  |  |  |  |
|                                   |  |  |  |  |  |

6. Вот так выглядит программа IP-TV Player.

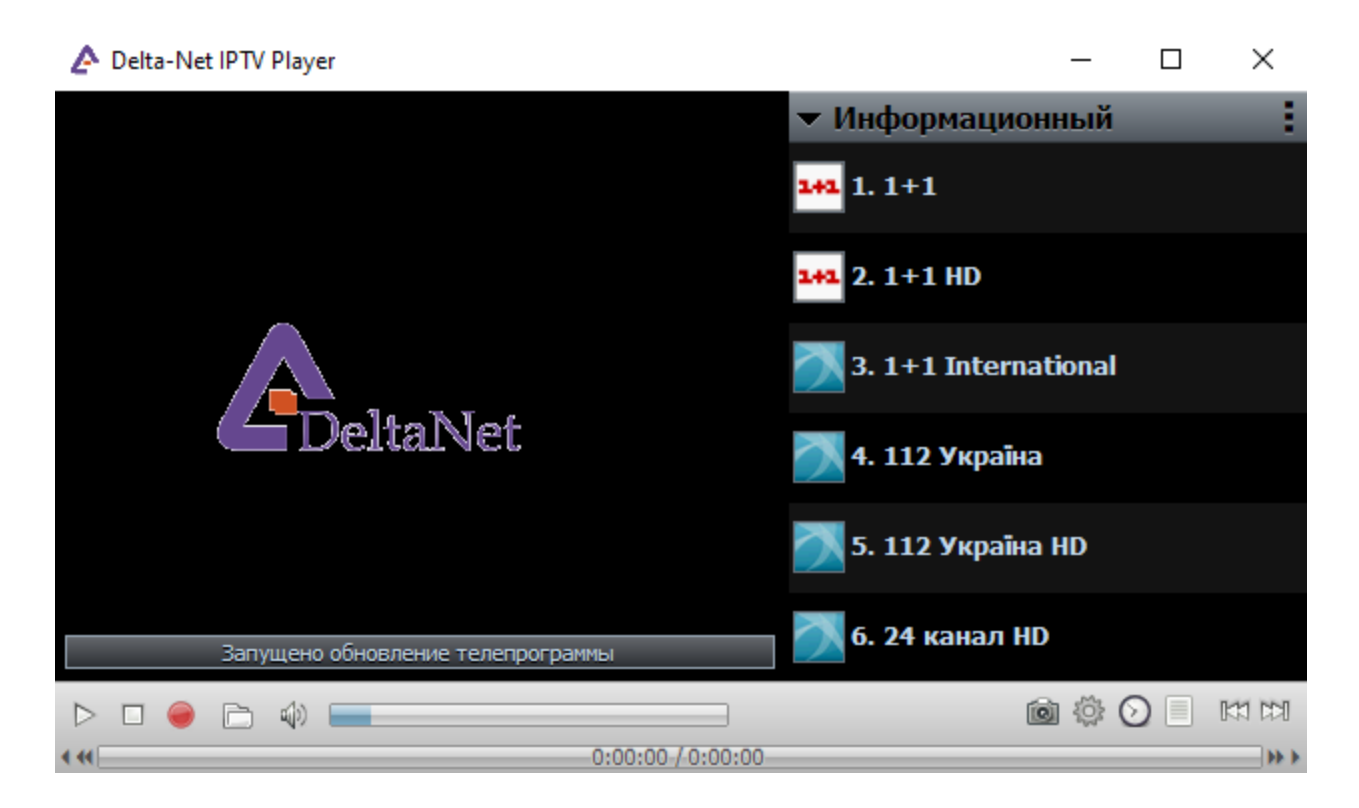

**7.** Кликните два раза на любой канал в плейлисте и наслаждайтесь телевидением.

## Вы установили программу, но у вас не показывает телевидение.

## Почему?

- 1. Убедитесь, что ваше защитное ПО (антивирус/фаерволл/брандмауэр) не блокирует программу IP-TV player.
- 2. Также при наличии дома маршрутизатора (роутера) убедитесь, что он поддерживает IP-телевидение. Смотрите инструкцию по настройке роутера.
- 3. Если все настроено верно, но все равно не показывает, обратитесь в техподдержку.